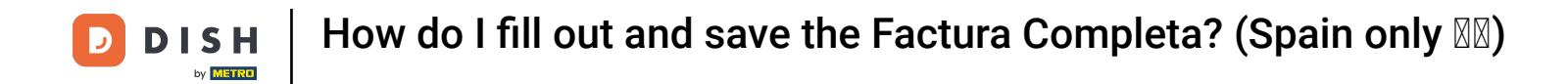

Welcome to DISH POS! In this tutorial, we are going to show you how the Factura Completta works.

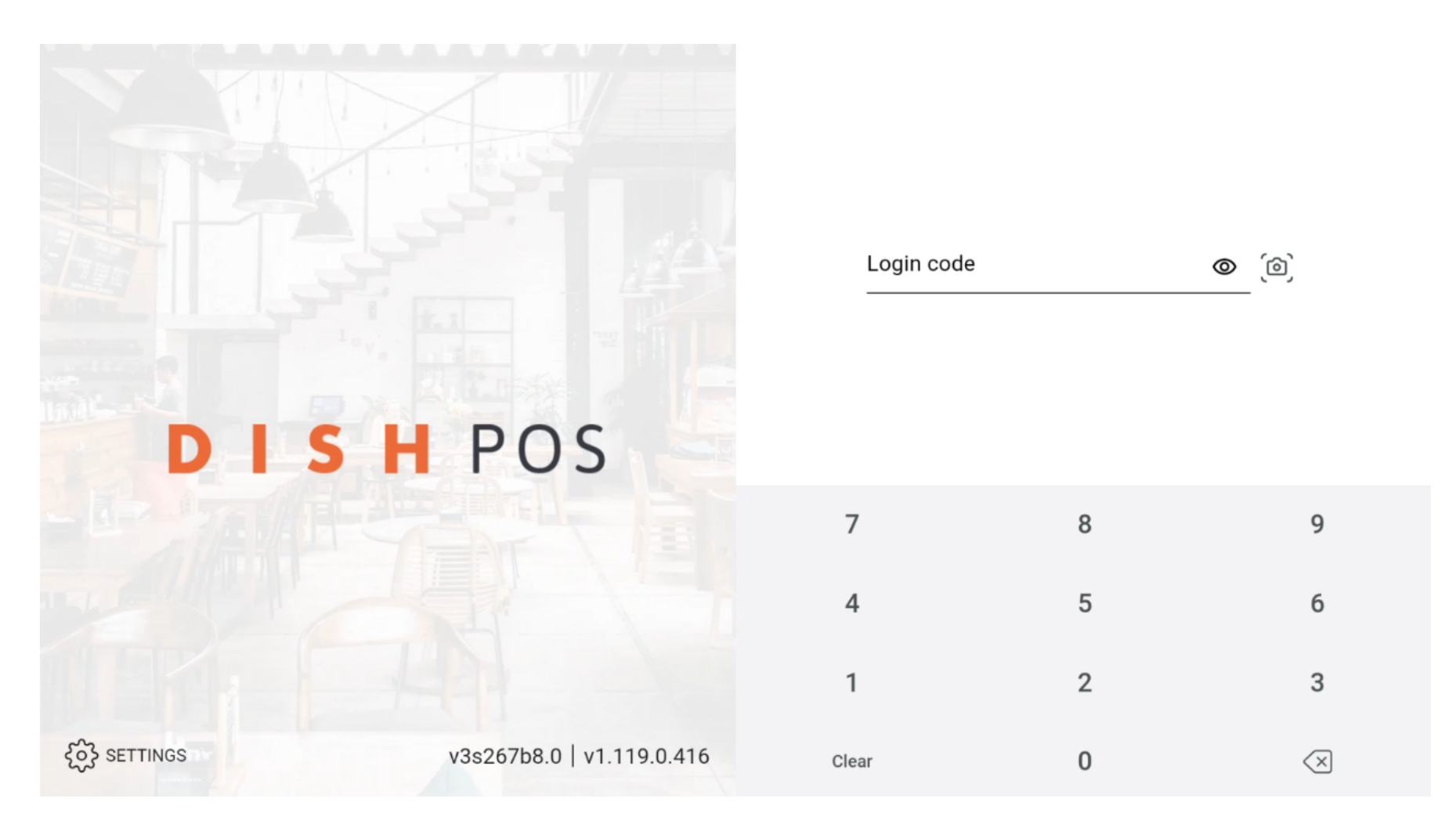

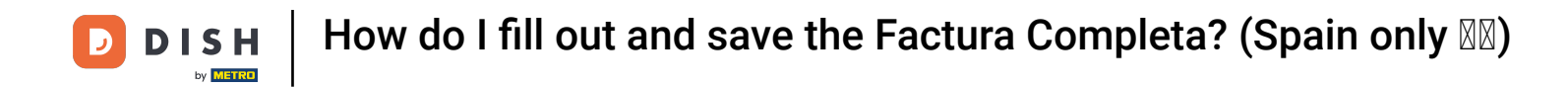

## Log in to the POS application

|          | HPOS                      | Login code | 9 | <b>@</b> (10)            |
|----------|---------------------------|------------|---|--------------------------|
|          |                           | 7          | 8 | 9                        |
|          |                           | 4          | 5 | б                        |
|          |                           | 1          | 2 | 3                        |
| SETTINGS | v3s267b8.0   v1.119.0.416 | Clear      | 0 | $\langle \times \rangle$ |

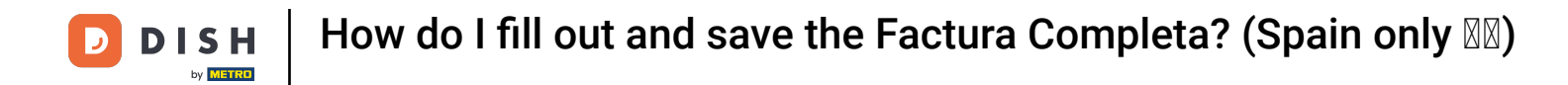

## • Open the area you would like to access.

| DISHPOS OPS Test Set Spain INSTALACIONES PEDIDOS ABIERTOS |                        |           |          |             |            |  |  |  |  |
|-----------------------------------------------------------|------------------------|-----------|----------|-------------|------------|--|--|--|--|
| Restaurant                                                |                        | Terrace   |          | Direct Sale | E-Commerce |  |  |  |  |
|                                                           | ( <sup>L</sup> ) ∞ 🗐 1 |           | 🕒 oo 🖹 1 |             |            |  |  |  |  |
| Delivery                                                  |                        | Order2POS |          |             |            |  |  |  |  |
|                                                           |                        |           |          |             |            |  |  |  |  |
|                                                           |                        |           |          |             |            |  |  |  |  |
|                                                           |                        |           |          |             |            |  |  |  |  |
|                                                           |                        |           |          |             |            |  |  |  |  |
|                                                           |                        |           |          |             |            |  |  |  |  |
|                                                           |                        |           |          |             |            |  |  |  |  |
|                                                           |                        |           |          |             |            |  |  |  |  |

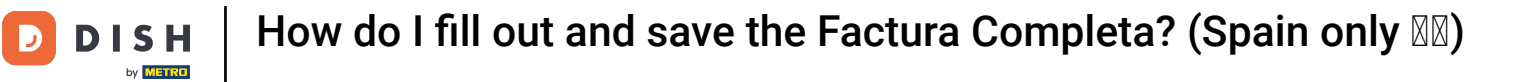

Ð

## Open a table

| ■ DISHPOS Restaurant | INSTALACIONES P | EDIDOS ABIERTOS | © ح                    |
|----------------------|-----------------|-----------------|------------------------|
| Table 1<br>ⓑ∞ ा 1    | Table 2         | Table 3         | Table 4                |
| Table 5              | Table 6         | Table 7         | Table 8                |
| Table 9              | Table 10        | Table 11        | Table 12               |
| Table 13             | Table 14        | Table 15        | Table 16               |
| Table 17             | Table 18        | Table 19        | Table 20<br>2 asientos |

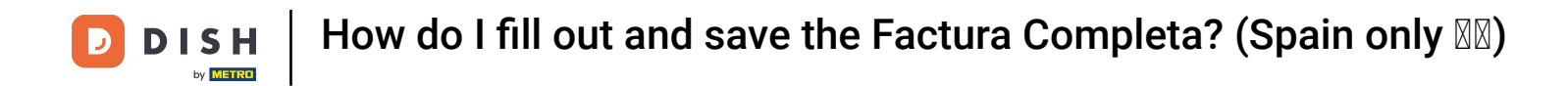

### Order enough products to exceed €3000 in total value

| $\equiv$ DIS             | : م <del>ک</del> |                                   |                           |                  |                 |                         |                              |
|--------------------------|------------------|-----------------------------------|---------------------------|------------------|-----------------|-------------------------|------------------------------|
|                          |                  | Aperitif                          | Starters                  | Salads           | Dishes          |                         |                              |
|                          |                  |                                   |                           | Oysters Each     | Steak Tartare   | Raw Marinated<br>Salmon | Bearnaise Steak And<br>Fries |
|                          |                  | Oysters Per Piece<br>Passionfruit | Eendenlever               | Burrata          | Meat Of The Day |                         |                              |
|                          |                  |                                   | Caviar (10gr.)            | Octopus          | Classic Caesar  | Fish Of The Day         |                              |
|                          |                  |                                   |                           | Iberico (100gr.) | Sweetbreads     |                         | Steak Tartare                |
| Entrada   Cantidad total |                  |                                   | Green Asperges            |                  | Cheese Fondue   |                         |                              |
|                          | 1 🛞 0,00 🗸       |                                   |                           | Lobster Soup     |                 | Mussels                 |                              |
| Abrir cajón              | Descripción      | 주<br>Clientes                     | Imprimir pe               |                  |                 |                         | Season Vegetables            |
| 7                        | 8                | 9                                 | +/-                       |                  |                 |                         | 3-course Menu                |
| 4                        | 5                | 6                                 | 9 <sup>20</sup> PIN (C) € |                  |                 |                         | Next course                  |
| 1                        | 2                | 3                                 | PIN (EFT) €               |                  |                 |                         | -                            |
| 0                        | 00               | ,                                 | CASH €                    | Supplements      | Desserts        | Menus                   | Sauces                       |

**DISH** How do I fill out and save the Factura Completa? (Spain only **N**)

#### Select a payment method

D

Ð

| $\equiv$ DIS | 5 <b>H</b> P O S | Table 2          | \$ <mark>&gt;</mark> 1 | FOOD DR                           | INKS OTHER     |                         | : م ب                        |
|--------------|------------------|------------------|------------------------|-----------------------------------|----------------|-------------------------|------------------------------|
| Oysters Ead  | ch               | x100 3,0         | 0 300,00               | Aperitif                          | Starters       | Salads                  | Dishes                       |
| Caviar (10g  | ır.)             | x100 29,5        | 0 2.950,00             | Oysters Each                      | Steak Tartare  | Raw Marinated<br>Salmon | Bearnaise Steak And<br>Fries |
|              |                  |                  |                        | Oysters Per Piece<br>Passionfruit | Eendenlever    | Burrata                 | Meat Of The Day              |
|              |                  |                  |                        | Caviar (10gr.)                    | Octopus        | Classic Caesar          | Fish Of The Day              |
|              |                  |                  |                        | Iberico (100gr.)                  | Sweetbreads    |                         | Steak Tartare                |
|              | Entrada          | (                | Cantidad total         |                                   | Green Asperges |                         | Cheese Fondue                |
| <u>^</u>     | ×                | 3                | 8.250,00 🗸             |                                   | Lobster Soup   |                         | Mussels                      |
| Descuento    | Dividir/mover    | )<br>Descripción | Clientes               |                                   |                |                         | Season Vegetables            |
| 7            | 8                | 9                | +/-                    |                                   |                |                         | 3-course Menu                |
| 4            | 5                | 6                | PIN (C) €              |                                   |                |                         | Next course                  |
| 1            | 2                | 3                | PIN (EFT) €            | 1                                 |                |                         |                              |
| 0            | 00               | ,                | CASH €                 | Supplements                       | Desserts       | Menus                   | Sauces                       |

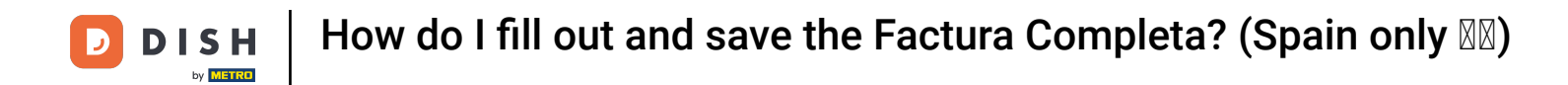

# • A pop-up will appear requesting customer information

| <b>DISH</b> POS Table 2  1 FOOD DRINKS OTHER 5  5 |                    |             |       |                                                           |                                                 |          |                 |                   |                              |
|---------------------------------------------------|--------------------|-------------|-------|-----------------------------------------------------------|-------------------------------------------------|----------|-----------------|-------------------|------------------------------|
| Oysters Ea                                        | ch                 | x100 3,0    | 00    | Aperitif                                                  |                                                 | Starters | s               | alads             | Dishes                       |
| Caviar (10g                                       | gr.)               | x100 29,5   | 50    | Por favor, introduc                                       | Por favor, introduce la información del cliente |          |                 | 1arinated<br>Imon | Bearnaise Steak And<br>Fries |
|                                                   |                    |             |       | Debido a la normativa, se r<br>3.000 euros o más. Por fav | equiere info<br>or, rellena l                   | rrata    | Meat Of The Day |                   |                              |
|                                                   |                    |             |       | Nombre                                                    |                                                 | c Caesar | Fish Of The Day |                   |                              |
| Dirección (nombre de la calle y número)           |                    |             |       |                                                           |                                                 |          |                 | Steak Tartare     |                              |
| Entrada   Cant                                    |                    |             | Canti | Cédico postal                                             |                                                 |          |                 | Cheese Fondue     |                              |
|                                                   | 8                  |             | 3.25  |                                                           |                                                 | Ciudau   |                 |                   | Mussels                      |
| (×)<br>Descuento                                  | G<br>Dividir/mover | Descripción |       | N° IVA                                                    |                                                 |          |                 |                   | Season Vegetables            |
| 7                                                 | 8                  | 9           |       |                                                           |                                                 |          |                 |                   | 3-course Menu                |
| 4                                                 | 5                  | 6           | ê.    |                                                           |                                                 | CANCELAR | ACEPTAR         |                   | Next course                  |
| 1                                                 | 2                  | 3           | F     | PIN (EFT) €                                               |                                                 |          |                 |                   |                              |
| 0                                                 | 00                 | ,           | 8     | cash € Suppleme                                           | nts                                             | Desserts | Ν               | lenus             | Sauces                       |

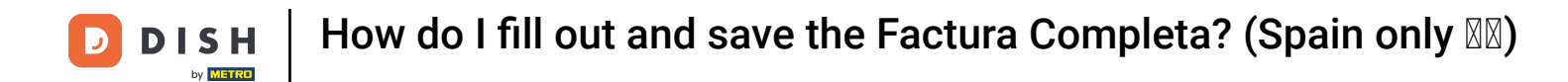

### Insert the following details: Name, Address, Postal code, City and VAT number and press accept.

| Image: DISHPOS Table 2 \$\langle 1 FOOD DRINKS OTHER 5 \rangle 2 |               |                                         |        |                           |                                              |                          |                                                  |               |            |           |                              |
|------------------------------------------------------------------|---------------|-----------------------------------------|--------|---------------------------|----------------------------------------------|--------------------------|--------------------------------------------------|---------------|------------|-----------|------------------------------|
| Oysters Ea                                                       | ch            | x100 3,                                 | 00     |                           | Aperitif                                     |                          | Starters                                         |               | Sa         | lads      | Dishes                       |
| Caviar (10g                                                      | gr.)          | x100 29,                                | 50     | Por fav                   | or, introduce l                              | a info                   | rmación del clie                                 | ente          |            | larinated | Bearnaise Steak And<br>Fries |
|                                                                  |               |                                         |        | Debido a la<br>3.000 euro | a normativa, se requ<br>os o más. Por favor, | uiere info<br>rellena le | ormación del cliente pa<br>os siguientes campos. | ra pedido     | os de      | irrata    | Meat Of The Day              |
|                                                                  |               |                                         |        | Nombre<br>Test            |                                              |                          |                                                  |               | $\otimes$  | ic Caesar | Fish Of The Day              |
|                                                                  |               | Dirección (nombre de la calle y número) |        |                           |                                              |                          |                                                  | Steak Tartare |            |           |                              |
|                                                                  | Entrada       |                                         | Cantic | Código po                 | stal                                         | $\sim$                   | Ciudad                                           |               |            |           | Cheese Fondue                |
|                                                                  | $\otimes$     |                                         | 3.250  | 123123                    |                                              | $(\times)$               | 21324                                            |               | $(\times)$ |           | Mussels                      |
| Descuento                                                        | Dividir/mover | Descripción                             | c      | Nº IVA<br>12414124        | 2                                            |                          |                                                  |               | $\otimes$  |           | Season Vegetables            |
| 7                                                                | 8             | 9                                       |        | Debe ser 9 (              | dígitos                                      |                          |                                                  | -             |            |           | 3-course Menu                |
| 4                                                                | 5             | 6                                       |        |                           |                                              |                          | CANCEL                                           | AR ACI        | EPTAR      |           | Next course                  |
| 1                                                                | 2             | 3                                       |        | PIN (EFT) €               |                                              |                          |                                                  |               |            |           | -                            |
| 0                                                                | 00            | ,                                       | 8      | CASH €                    | Supplements                                  |                          | Desserts                                         |               | M          | enus      | Sauces                       |

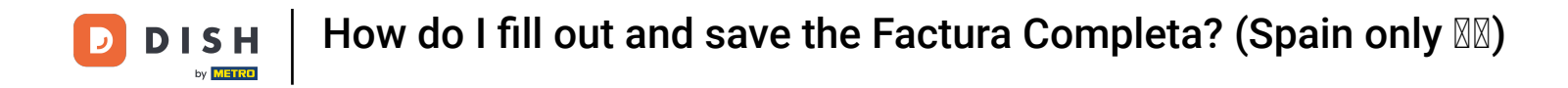

That's it! You now know how the Factura Completta works!

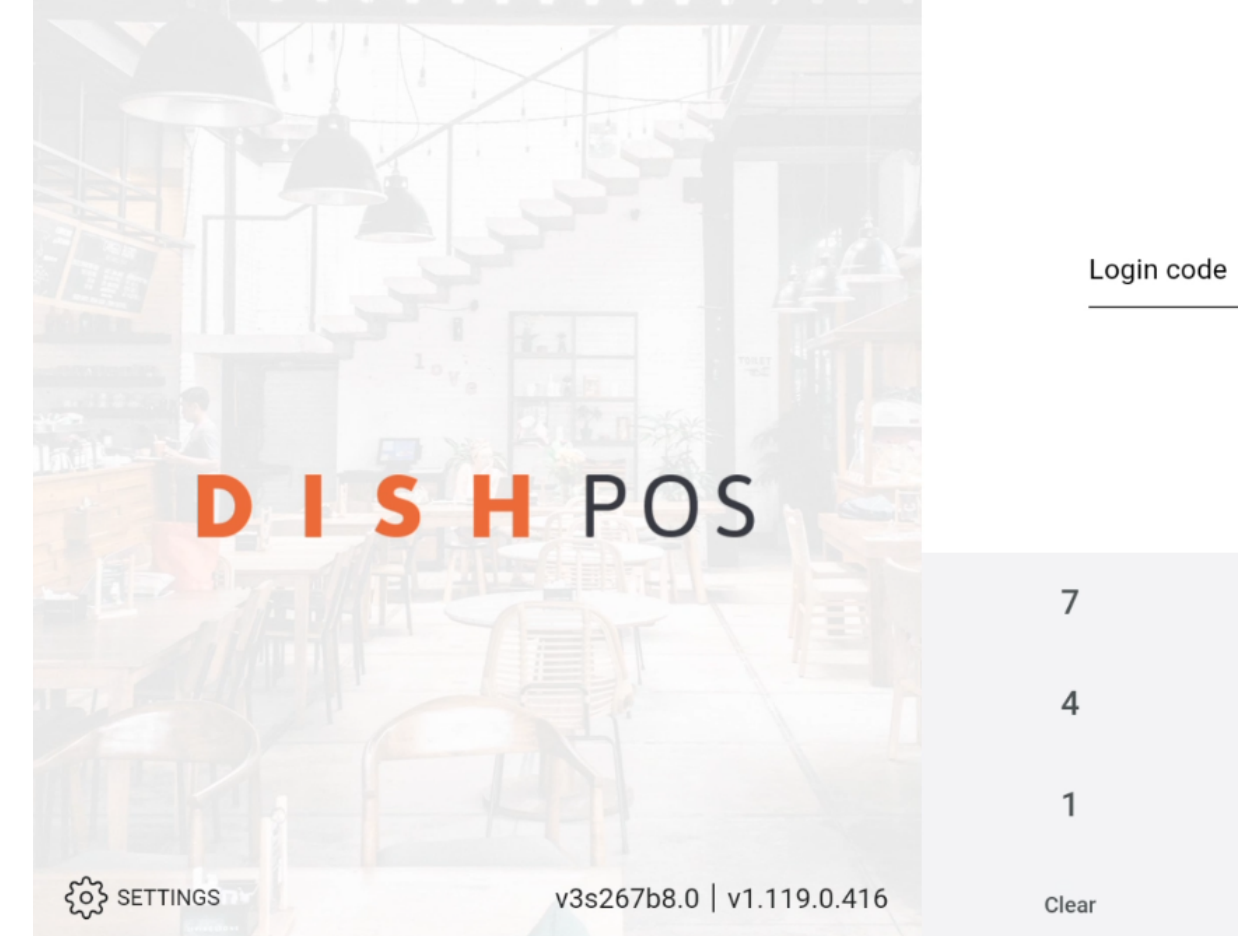

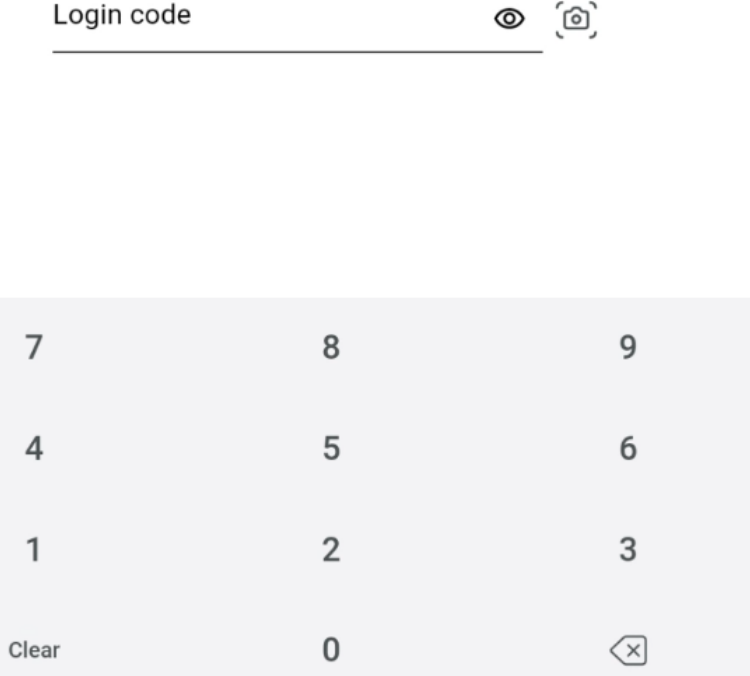

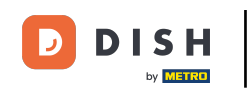

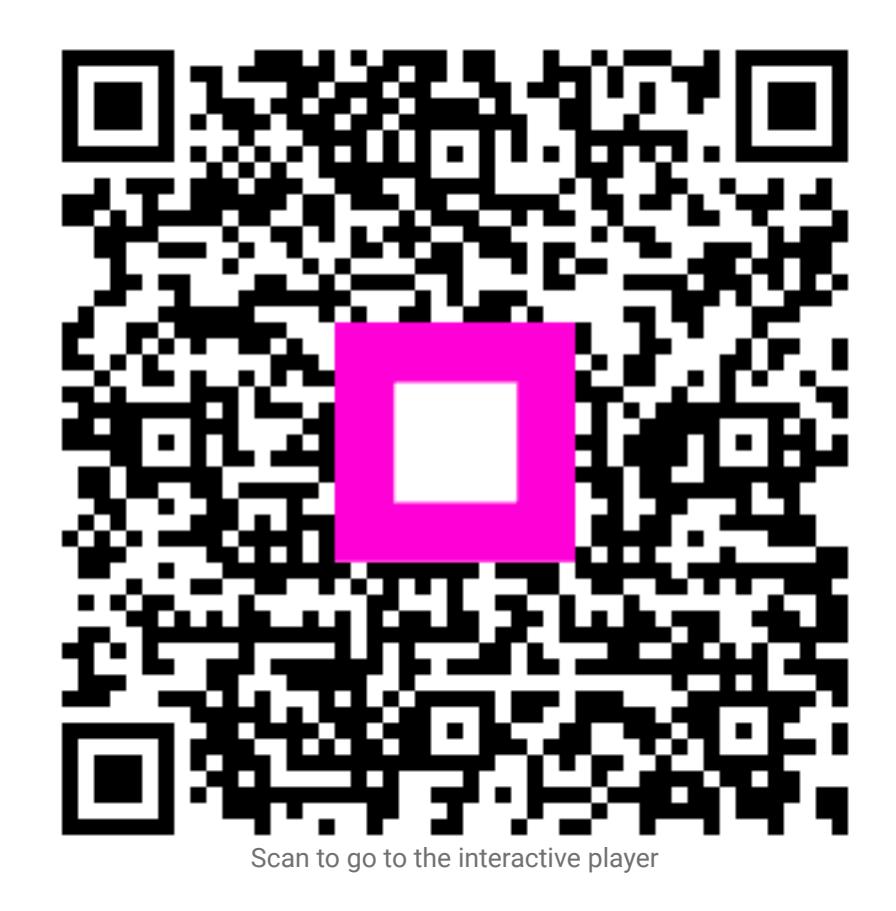